## Google Meet の会議を終了する

ICT 教育基盤センター 2023 年1月12日

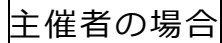

● 赤枠内の退出ボタンをクリックします。

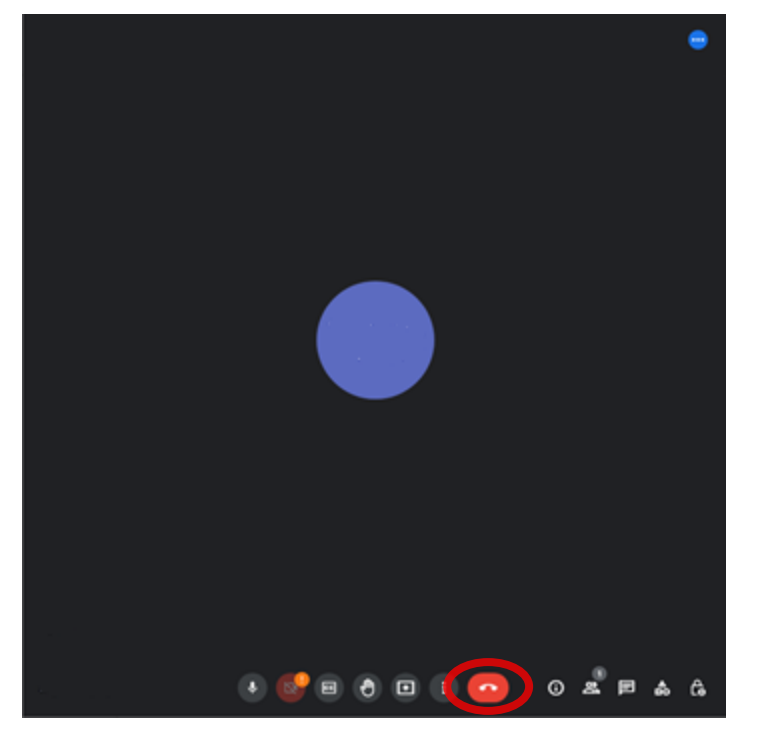

● 「終了せずに自分だけ退出」(①)もしくは「通話を終了して全員を退出させる」(②)をクリックします。

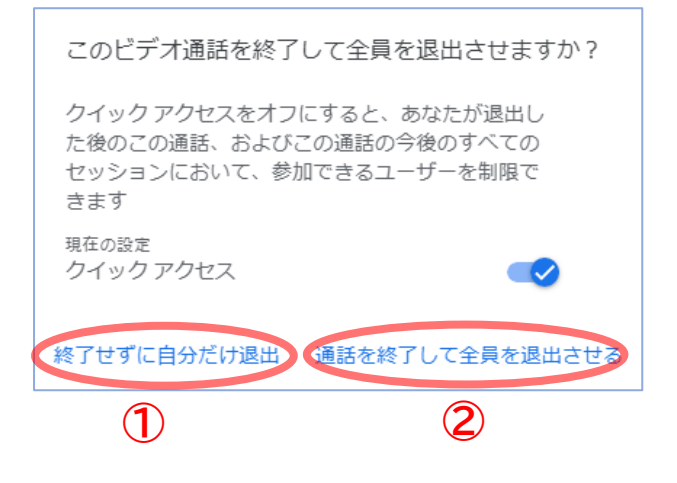

● 以下の画面が表示されたら完了です。

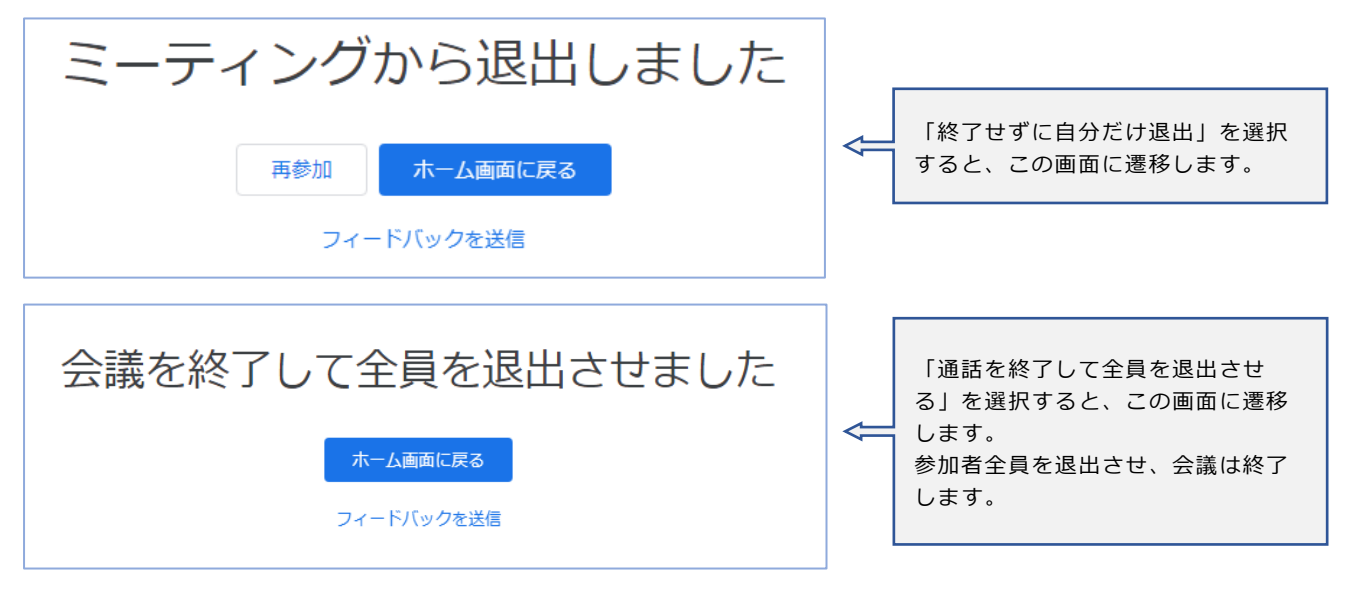

参加者の場合

● 赤枠内の退出ボタンをクリックします。

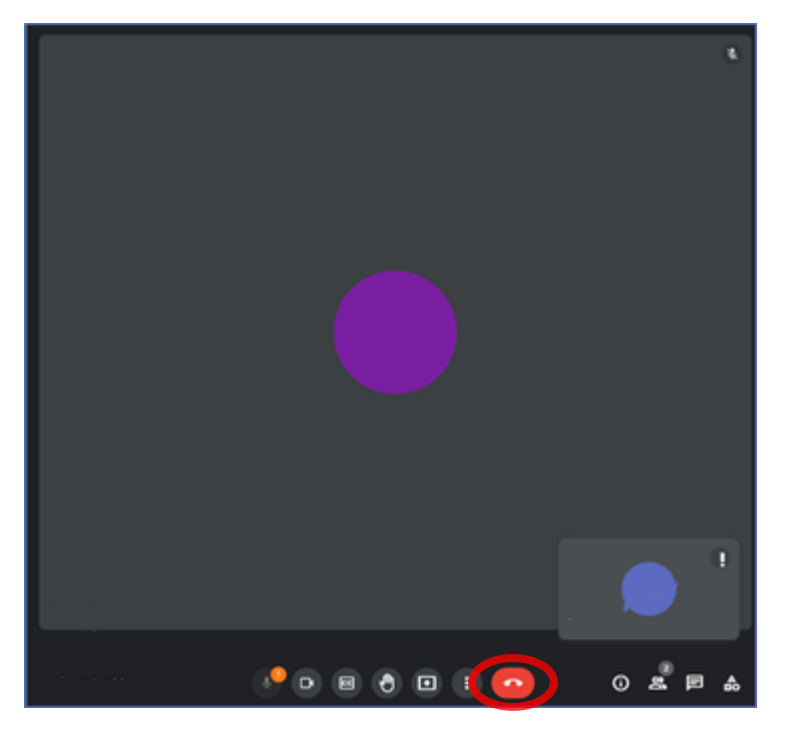

● 以下の画面が表示されたら完了です。

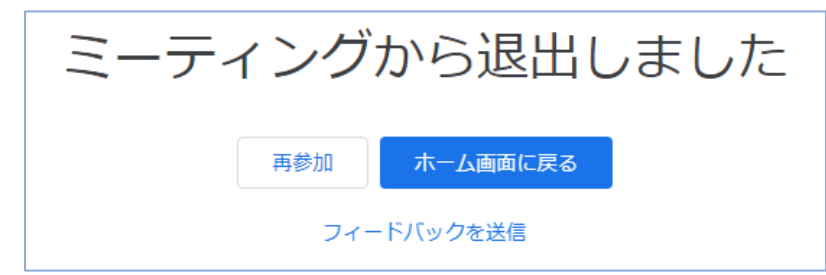